## 200 Plus Programming Tips and Tricks Strand Lighting

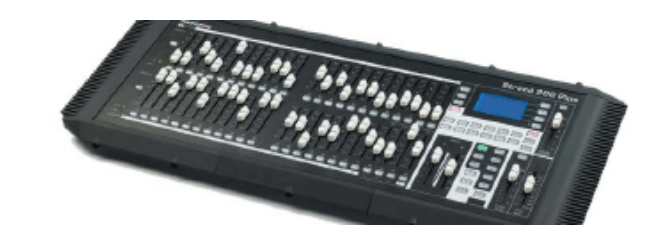

# **USB Drive Functionality**

This 200 Plus Tips and Tricks Bulletin is for informational purposes only concerning the use of a USB drive with the Strand Lighting 200 Plus console. The function of this document is to ensure users are aware of the folders that need to be on a USB drive before completing the following actions:

- LED patching
- Moving Light patching
- Downloading a show file to a USB drive
- Uploading a show to the console from a USB drive.
- Step 1.Download the relevant 200 Plus file for your 12/24 console or 24/48 console from the Strand<br/>Lighting Website. There are 2 libraries for each size of console. Links for the first one can be<br/>found below...

#### 200 Plus Series Console – 12/24 Fixture Library

http://www.strandlighting.com/clientuploads/directory/downloads/STR20024.zip

#### 200 Plus Series Console – 24/48 Fixture Library

http://www.strandlighting.com/clientuploads/directory/downloads/STR20048.zip

**Step 2**. Copy the relevant downloaded file onto a blank USB drive.

The main folder in the USB drive should like the image in Figure 1 for the 24/48.

Name Type
CSTR20048 Folder

### Figure 1: Main Folder Layout

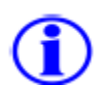

The sub folder found in the main folder in the USB drive should like the image in Figure 2.

| Name     | Туре   |
|----------|--------|
| DMXBASE  | Folder |
| 🛅 FLIB   | Folder |
| 🚞 LEDLIB | Folder |
| 🚞 l IB   | Folder |
| 🚞 VGA    | Folder |

Figure 2: Sub Folder Layout

The USB stick will now be ready for use with the 200 Plus console.

PHILIPS Strand Lighting